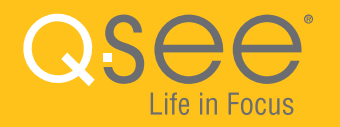

# WI-FI SECURITY BULLET CAMERA QUICK START GUIDE

## WELCOME!

Congratulations on your latest purchase and welcome to the Q-See family. Prepare to see the superior clarity and resolution provided by the latest Plus Series Wi-Fi Bullet Camera. This packet includes everything you will need to help get your camera up and running right out of the box. We are excited to have you on board and thank you for choosing Q-See!

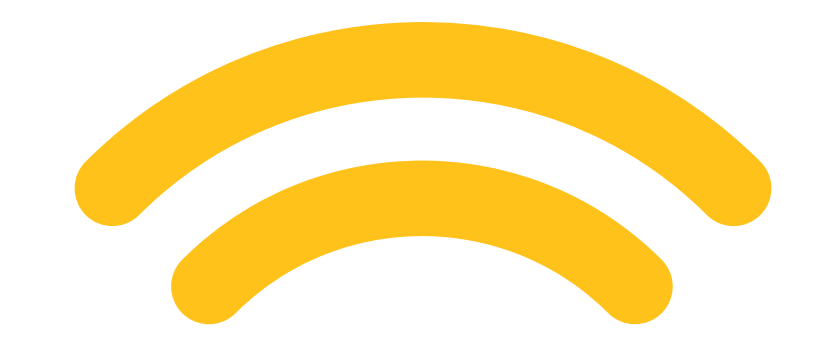

### **WHAT'S INCLUDED**

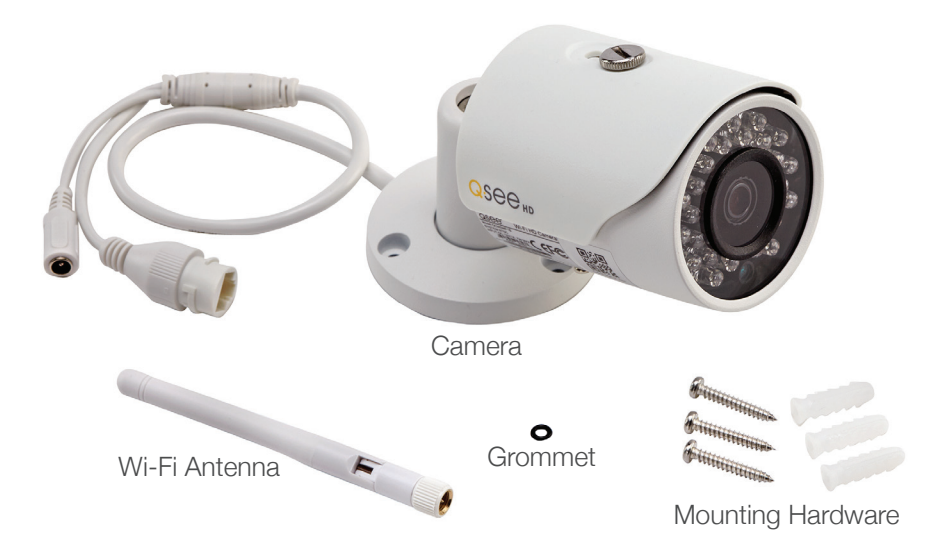

Also included: 1 power supply & 1 weather seal (seal is for custom installs)

### **FEATURES**

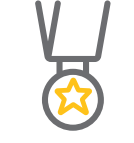

BEST IN CLASS Setting the resolution bar higher than 1080p

NIGHT VISION See what's happening in pitch dark

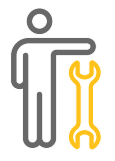

EASY SETUP Less fuss, more monitoring

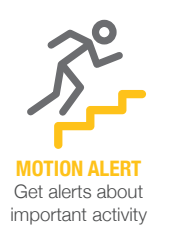

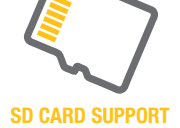

Internal back up memory for video storage ∕<sup>⊙</sup>∖ ⊙\_⊙

ADD-ON Expand your current surveillance system with ease

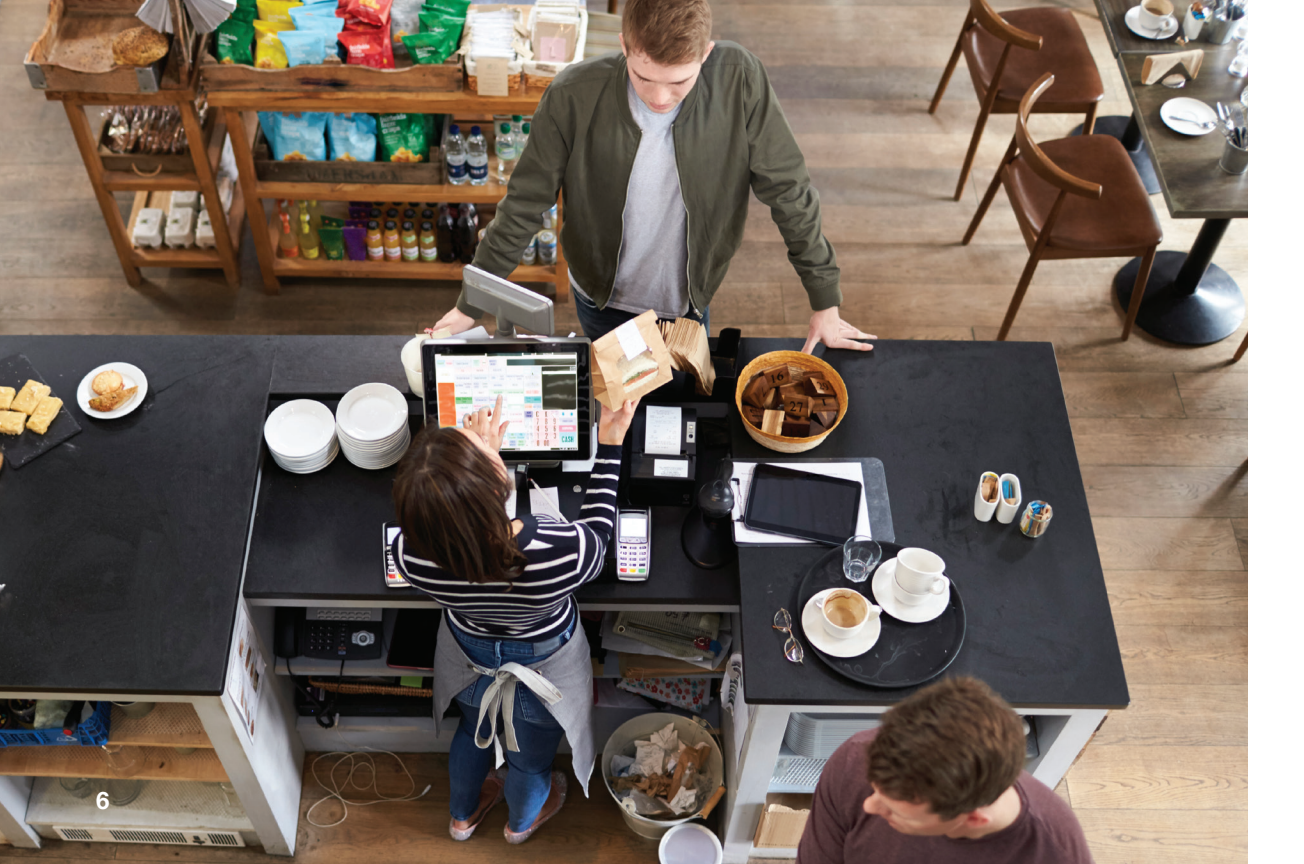

### **GET CONNECTED**

Find the desired location for your camera to be placed. If you are going to be mounting the camera, please use the included mounting hardware to secure the camera firmly to the wall. **Please make sure that you test the system completely before mounting the cameras.** 

- Slide the included rubber grommet onto the antenna stem of the camera
- Screw the supplied Wi-Fi antenna on to the bullet camera
- Plug in the included power supply to a surge protector and plug in the power supply to the Wi-Fi bullet camera.

You are now ready to setup the camera.

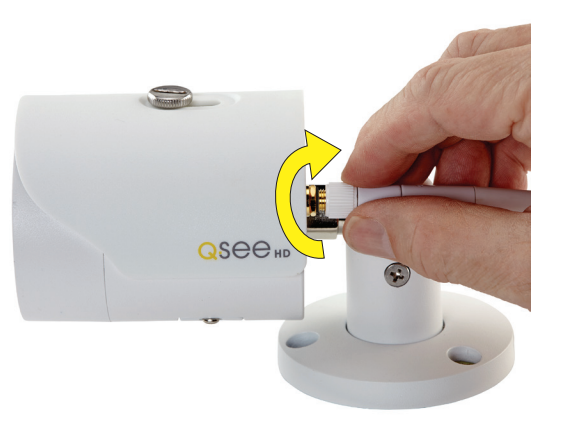

### STEP 1

The first step to this exciting journey is to register your device on the Q-See Support Portal at **www.q-see.com/register**. Registering your device will allow you to enjoy the following features:

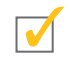

You will receive regular updates about the latest firmware version of your camera.

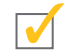

Registering your product will streamline warranty claims and support requests by syncing your registered product with your account.

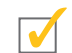

You will be able to receive customized support for your device.

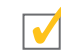

You can easily find other Q-See products that are compatible with your device.

#### STEP 2 **DOWNLOAD & INSTALL THE QC VIEW APP**

NOTE: Ensure that your mobile device is connected to the Wi-Fi network you wish to use for your camera.

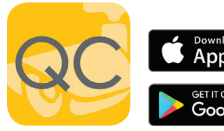

Download the **QC** View Download on the App from the App Store on App Store your mobile device. Once Google Play the App has been installed select the Menu 😑 button in the top left corner, followed by Device Manager.

NOTE: If you already have a Wi-Fi NVR this camera will automatically try to connect to it. Start using the NVR guick start guide to complete setup. If you would like to use this as a standalone device, disconnect or power off your Wi-Fi NVR before proceeding.

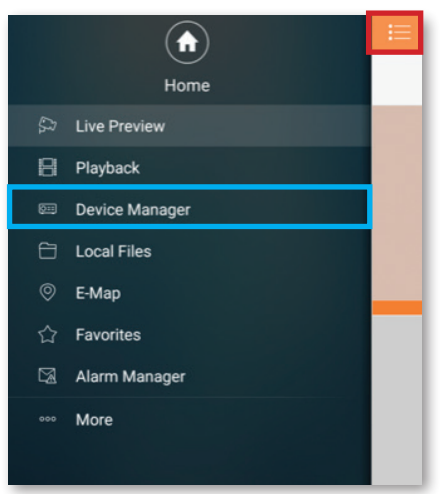

\*All screenshots in guide are from QC View app on iOS.

#### STEP 3 ADD A NEW DEVICE

In Device Manager, Click "+" to add a new device.

Select **"Wi-Fi configuration"** and create a name for your camera. Tap the QR code icon in the SN field and then scan the QR code located on the back camera panel (see photo below). Once the QR code has been scanned, complete the remaining username

and password fields and hit next:

Username: admin Password: admin

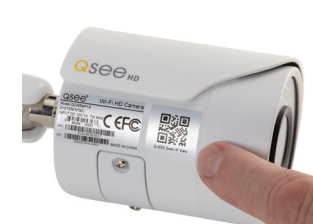

| Name:         | WiFi Came       |  |  |  |
|---------------|-----------------|--|--|--|
| SN:           | 1M04B4DYAZ00014 |  |  |  |
| Username:     | admi            |  |  |  |
| Password:     |                 |  |  |  |
| Live Preview: | Extra           |  |  |  |
| Playback:     | Extra           |  |  |  |

#### **STEP 4** ADD A WI-FI DEVICE

Configure the network settings by entering the password of your Wi-Fi network.

**NOTE:** The Wi-Fi network should be the same one used by your mobile device.

#### **STEP 5** START LIVE PREVIEW

Once your device has been added successfully, select Start Live Preview to view the feed from your camera.

| ×                | Add WIFI device                                      |  |
|------------------|------------------------------------------------------|--|
| 1<br>letwork Cor | 1 (2) (2) (2) (3) (3) (3) (3) (3) (3) (3) (3) (3) (3 |  |
| SSID : AS        | SUS                                                  |  |
|                  | ••••                                                 |  |
|                  | Next                                                 |  |

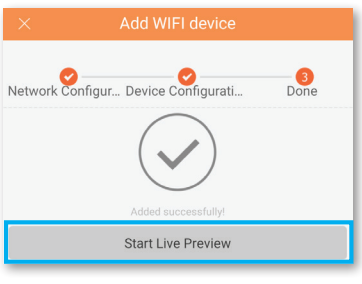

#### **STEP 6** VIEW THE LIVE VIDEO FEED

Your camera has been set up successfully. You can now access your camera feed anytime and anywhere using the QC View App.

#### ADJUST THE BULLET CAMERA SHADE

You can adjust the bullet camera shade according to your lighting requirements.

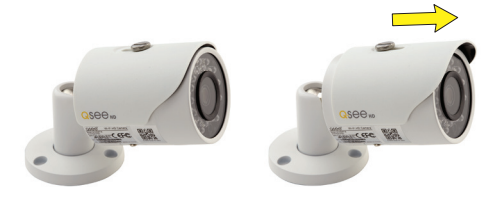

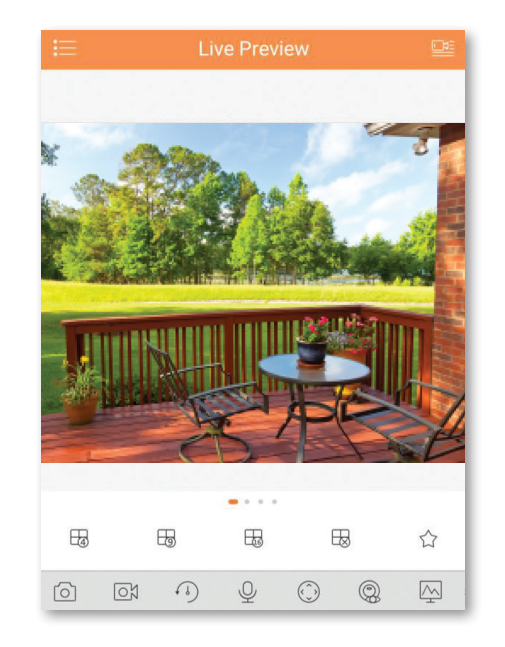

#### **STEP 7** ADD TO AN EXISTING QC NVR SYSTEM

If you would like to add this camera to your existing QC Series NVR, login to your NVR and go to Remote Devices. Select your camera from the device list and click Add. The camera feed will appear on your NVR. The NVR has to be connected to the same network as your mobile device for the initial setup process. Visit www.q-see.com/support to verify if your system is compatible.

|       |                           |                  | REMOTE                         | _                       | _                |
|-------|---------------------------|------------------|--------------------------------|-------------------------|------------------|
| 2     | IP Address +<br>10.1.1.79 | Port<br>PORTS 15 | Device Name<br>1A01DFCPAW00019 | Manufacturer<br>Private | Type<br>IP Camer |
| 2     | 192.168.43.23             | 37777            | 1M04B4DYAZ00014                | Private                 | IP Came          |
|       |                           |                  |                                |                         |                  |
|       |                           |                  |                                |                         |                  |
| •     | -                         |                  |                                |                         |                  |
| Searc | ch Manual Ad              | d                | Displa                         | y Filter None           |                  |
|       |                           |                  |                                | Add                     | Cancel           |
|       |                           |                  |                                |                         |                  |
|       |                           |                  |                                |                         |                  |

\*This screenshot is from a QC Series NVR.

### **ADDITIONAL FEATURES**

#### **SD MEMORY CARD**

The SD memory card slot is located under the bottom panel of the camera. Push the card in firmly to load the card. To eject, press the card firmly again. Some units will include an SD card.

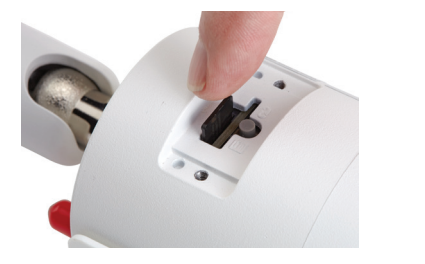

#### **CAMERA RESET BUTTON**

If you wish to change the existing Wi-Fi network to a different network, while the camera is powered on, hold the reset button for five seconds and setup your camera again.

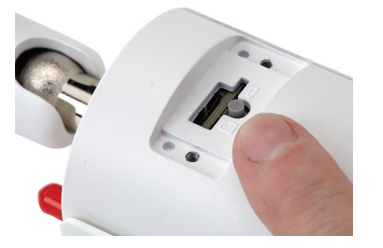

**NOTE:** SD memory card slot and reset button can both be accessed by removing the bottom panel from the camera with a standard screwdriver. Reattach panel before mounting cameras.

#### **NETWORK CABLE** ·

Please do not worry about the additional network cable on your bullet camera. This network cable can alternatively be used to hardwire the camera using a cat5 cable instead of a Wi-Fi connection. Please make sure that this cable is never exposed to moisture.

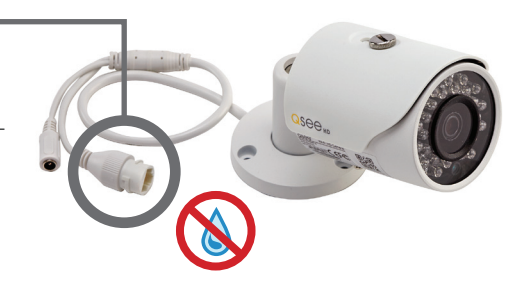

### **WARRANTY & SUPPORT**

Q-See is always here to answer your questions and take your valued suggestions. Our focus is providing excellent customer support and always working to improve our customers' experience.

Please do not hesitate to call us at 1-877-998-3440 Monday-Friday 6:00 AM - 7:00 PM PST.

Visit us at www.q-see.com/support for 24/7 support and access to our Support Portal.

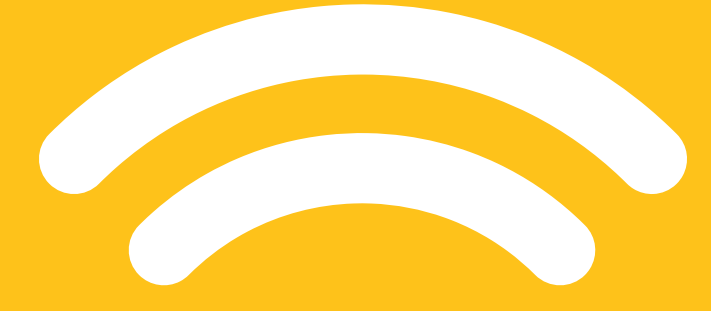

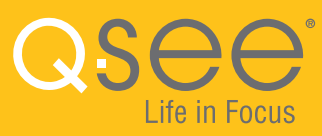